# 自动雨量站

# 使用说明书

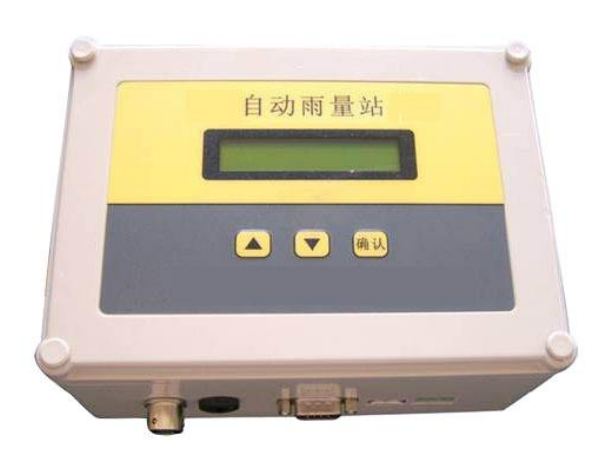

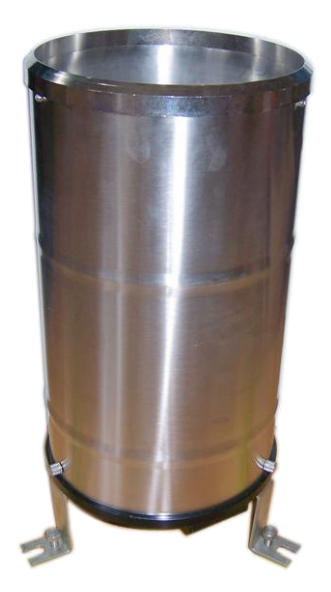

# 江苏通达仪表有限公司

# 目录

| 1,  | 产品简介         | .2 |
|-----|--------------|----|
| 2,  | 基本配置         | .2 |
| 3,  | 功能特点         | .2 |
| 4、  | 技术参数         | .2 |
| 5,  | 采集仪接口说明      | .3 |
|     | 详细接口说明:      | .3 |
|     | 液晶显示屏        | .4 |
|     | 通讯接口         | .4 |
| 6,  | 菜单操作说明       | .4 |
|     | 6.1 按键功能介绍   | .4 |
|     | 6.2 菜单操作流程   | .5 |
| 7、  | 自动雨量站站软件使用说明 | .5 |
|     | 7.1 功能简介     | .5 |
|     | 7.2 安装软件     | .6 |
|     | 7.3 运行软件     | .6 |
|     | 7.4 初始化配置    | .6 |
|     | 硬件地址         | .8 |
|     | 串口设置窗口       | .8 |
|     | 串口号          | .8 |
|     | 保存设置         | .9 |
|     | 7.5 采集仪参数设定  | .9 |
|     | 保存设置         | .9 |
|     | 7.6 数据查询     | .9 |
|     | 实时数据窗口       | .9 |
|     | 定时刷新         | 10 |
|     | 历史数据窗口       | 11 |
|     | 下载数据         | 11 |
|     | 定时刷新         | 11 |
|     | 数据查询         | 12 |
| 8,  | 异常现象的分析及解决方法 | 12 |
| 9、  | 产品成套性        | 13 |
| 10, | 注意事项         | 13 |
| 11, | 安装方法         | 13 |
| 12, | GPRS 通讯      | 13 |

#### 1、产品简介

自动雨量站是用于测量并记录各种雨量信息的气象仪器。本仪器采用高清液 晶显示屏显示当前日期时间及雨量值;内置大容量 FLASH 存储芯片可自动存储 至少一年的气象数据;仪器配备有三种通讯接口(RS232/RS485/USB)用于与计 算机建立通讯连接,通过配套的上位机软件可远程观测实时雨量,用户还可利用 该功能完善的气象软件对气象数据作进一步的处理分析。本仪器可广泛用于气 象、农林、环保、海洋、机场、港口、科学考察等领域。

#### 2、基本配置

采 集 仪: 自动雨量站采集仪

传感器:雨量传感器

通讯方式: RS232、RS485、USB、GPRS(无线)

供电系统: DC 12~36V、AC 220V、太阳能电池

软件安装盘: 气象软件安装盘

安装部分(选配):野外防护箱、支架、各种适配线缆

#### 3、功能特点

●高清字符型液晶显示屏,人机界面友好;

- ●雨量测量精度高,系统稳定可靠;
- ●大容量数据存储,最多可存储 57344 条气象数据(数据记录间隔可在 1-240 分钟之间设置);

●通讯接口人性化设计,三种通讯接口可根据需要任意选择;

●功能强大的上位机软件,方便远程监测及气象数据的处理分析;

●结构设计科学合理,安装方便;

#### 4、技术参数

供 电: AC 220V □; DC 24V□; DC 12V □; DC 5V □;
测量范围: ≤4mm/min (降水强度);
分 辨 率: 0.2mm (6.28ml)
准 确 度: ±4% (室内静态测试,雨强为 2mm/min)
内部存储: 4M bit (57344 条气象数据);
记录间隔: 1 分钟~240 分钟连续可调;
通讯方式: RS232, RS485, USB, GPRS

2

主机工作环境: -40℃~50℃; 5%RH~95%RH; 产品尺寸: 165 mm×125 mm×75mm

# 5、采集仪接口说明

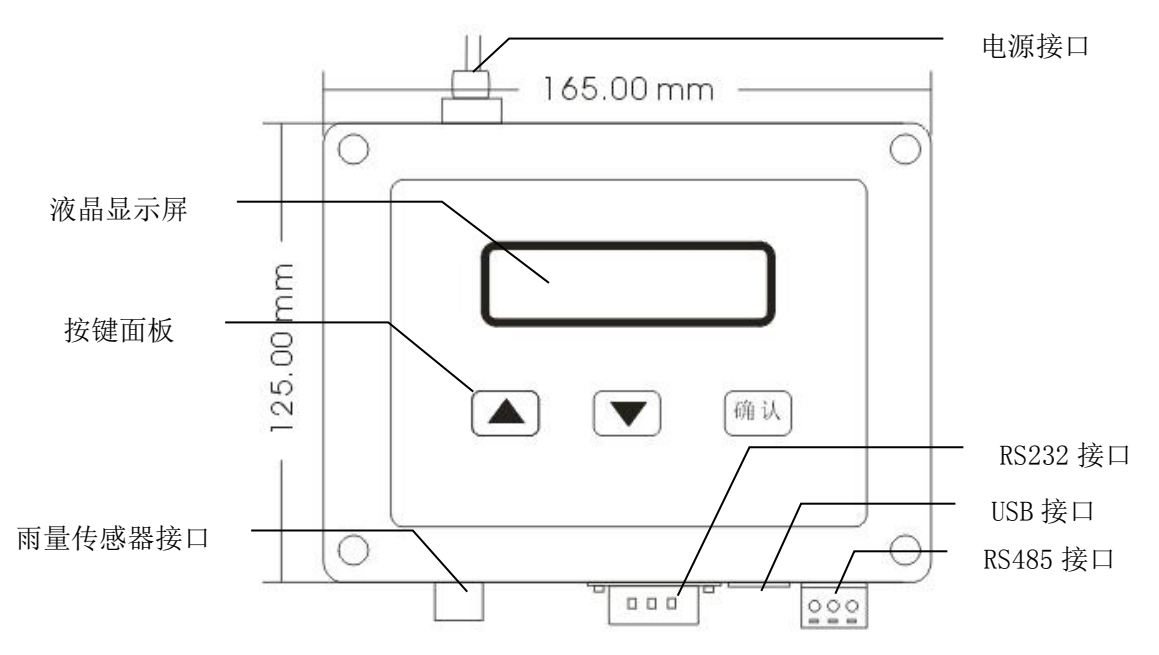

# 详细接口说明:

|            | 4 芯航插 | 雨量传感器接口                                |  |  |  |  |  |
|------------|-------|----------------------------------------|--|--|--|--|--|
| C (MARI) C | RS232 | 232 通讯接口<br>通讯方式为 GPRS 时,用来连接 GPRS 模块  |  |  |  |  |  |
| USB        |       | USB 通讯接口                               |  |  |  |  |  |
| RS485      |       | 485 通讯接口,3个端子从左至右分别为:<br>GND、485+、485- |  |  |  |  |  |
| 适配器接口      |       | 将 12V/1A 电源适配器接口插入即可                   |  |  |  |  |  |

# 液晶显示屏

16\*2 全点阵液晶显示,也可以显示汉字。

## 通讯接口

在气象站的正面有三个通讯接口: RS232、USB(可选配)、RS485,选择其 中任一通讯接口,通过通讯线缆即可与计算机建立通讯连接。

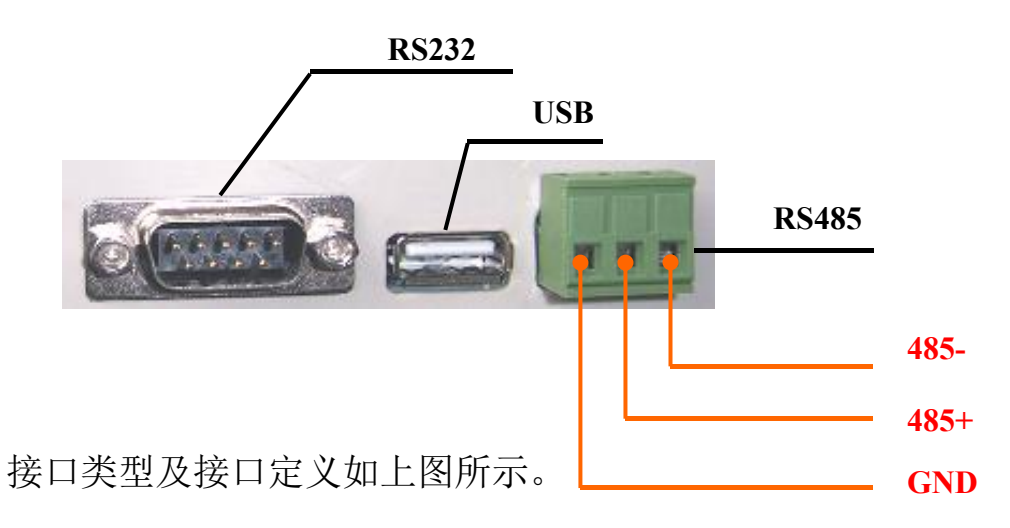

# 6、菜单操作说明

6.1 按键功能介绍

| 按键 | 功能描述                       |
|----|----------------------------|
|    | 修改参数键(预设置参数值加1,到达最大值后回零)   |
|    | 移动光标,选择当前可操作数;             |
| 而认 | 显示界面切换                     |
|    | (所有参数修改完毕,切换至主界面时修改后的参数生效) |

6.2 菜单操作流程

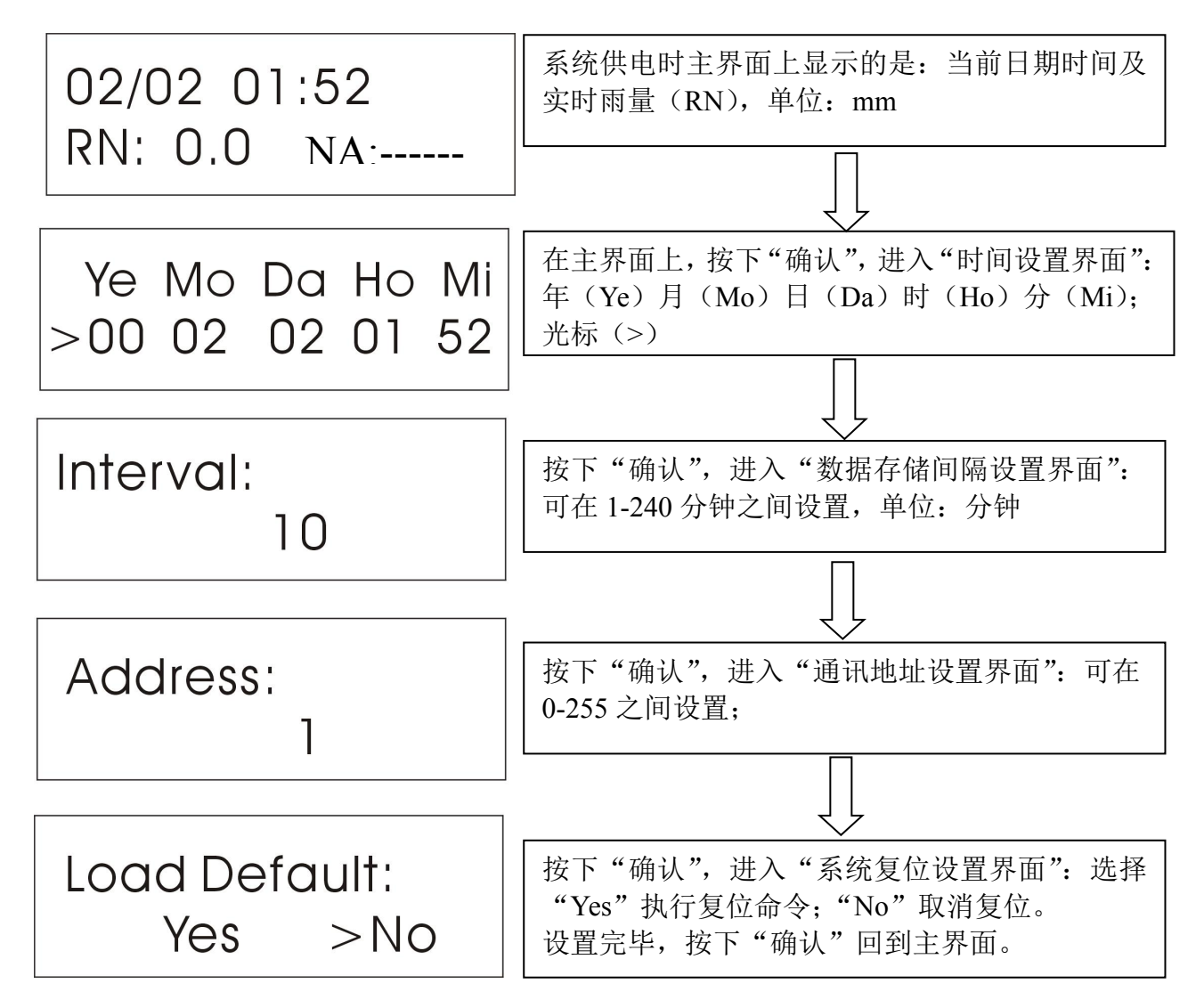

#### 7、自动雨量站站软件使用说明

7.1 功能简介

欢迎使用自动雨量站中心软件!将气象软件安装于个人电脑可以存储、下 载实时、历史数据,并通过电脑分析气象站传递的雨量数据。

实时数据:当前电脑时间采集到的雨量数据。

历史数据:自动雨量站按照所设定的采集周期,记录到采集仪存储芯片中的 雨量数据(采集仪时钟)。

5

#### 7.2 安装软件

- (1) 将安装光盘放置在光驱中。
- (2) 选择安装菜单,开始安装。
- (3) 按照提示安装完成。

#### 7.3 运行软件

双击软件图标运行软件。

#### 7.4 初始化配置

软件安装完后,软件为默认设置。用户可以根据所使用的采集仪硬件类型来 设置软件,只有软件设置与硬件一致,才能够正常与采集仪进行通讯。

设置软件有两种方法,一种是直接在软件上修改相关设置,另一种则是从配置文件中载入设置。下面介绍后一种方法:

启动软件,在左侧"设备列表"中选择一个需要载入配置的设备,点击
 "管理员配置"菜单下的"修改设备配置"子菜单,弹出配置窗口:

| 设备配置          | 要素配置(传感器参数)通讯设置 | 配置文件    |
|---------------|-----------------|---------|
| 设备名称:         | 123             |         |
| 设备类型:         | 自动气象站(2通道)      |         |
| <b>通</b> 讯方式: | <b>串口 →</b>     | 串口设置(S) |
| 硬件地址:         | 1               |         |
| 备注:           |                 |         |
|               |                 |         |
| 9             |                 |         |

6

2. 进入"配置文件"页,点击"从配置文件载入"按钮:

| 理员配置 -<br>设备配置 | 123 <b>王</b> 安索配置 传感器参数 通讯设置 配置文件       |
|----------------|-----------------------------------------|
|                | 将设备的配置信息保<br>存为一个配置文件。                  |
|                | 选择一个配置文件,<br>从中载入设备相关设置。    从配置文件载入 (L) |
|                |                                         |
|                |                                         |
|                |                                         |

3. 选择一个配置文件(该文件后缀名为 PHF,见光盘目录),然后点击"打 开"按钮:

| 选择配置文件                       |           |                                                    |   |    |              | ? 🛛   |
|------------------------------|-----------|----------------------------------------------------|---|----|--------------|-------|
| 查找范围(I):                     | 🗀 配置文件    | ~                                                  | G | 10 | <del>.</del> |       |
| Recent<br>原面<br>実的文档<br>我的电脑 | ■配置文件. PK | 类型: PHF 文件<br>修改日期: 2009-8-25 15:29<br>大小: 9.43 KB |   |    |              |       |
| 网上邻居                         | 文件名(2):   | D:\配置文件                                            |   | ~  | (            | 打开(0) |
|                              | 文件类型 (I): | 配置文件 (*. PHF)                                      |   | ~  | (            | 取消    |
|                              |           | □以只读方式打开 (2)                                       |   |    |              |       |

4. 修改设备配置:

由于每个客户实际情况不一样,需要修改某些基本配置, 打开配置窗口,如下图所示:

| 沒备配置 | 要素配置     | 传感器参数  | 通讯设置 | 配置文件 |             |
|------|----------|--------|------|------|-------------|
| 设备名称 | R : 123  |        |      |      |             |
| 设备类型 | 』: 自动气象: | 站(2通道) |      |      | •           |
| 通讯方式 | ;: 串口    |        | •    | 串口设置 | <u>(S</u> ) |
| 硬件地址 | ±:[1     |        |      |      |             |
| 备注   |          |        |      |      | •           |
|      |          |        |      |      |             |
|      | -        |        |      |      | 10          |

#### 硬件地址

设置为采集仪的通讯地址。

## 串口设置窗口

| 串口:  | Com1  | • |
|------|-------|---|
| 波特率: | 9600  | • |
| 效验位: | pNone | • |
| 数据位: | 8     | • |
| 停止位: | 1     | • |

#### 串口号

设置为采集仪与电脑连接占用的串口号。

#### 保存设置

选择保存设置,设定生效。

## 7.5 采集仪参数设定

如下图所示,进入"采集仪设定参数"页,点击"读取参数"按钮,弹出"采 集仪参数配置"窗口:

| <b>2012</b> 年6月2日 15:40 | : 03 🚔 🛛 电脑时间 |   |
|-------------------------|---------------|---|
| <b>采集仪参数:</b>           |               |   |
| 参数名称                    | 参数值           | - |
|                         |               |   |
|                         |               |   |

## 保存设置

选择正确时间和历史数据记录时间。选择保存设置,设定生效。

#### 7.6 数据查询

#### 实时数据窗口

在实时数据窗口可以下载查看实时的气象站数据;并且可以将数据保存在数 据库中。 在实时数据窗口可以下载查看实时的气象站数据;并且可以将数据保存在数 据库中。

| ● 使星 ② 数据 ④ 卸口 ④ 工具 ① 容理 ④ ● ● ● ● ● ● ● ● ● ● ● ● ● ● ●                                                                                                    | ● 残重② 数据③ 第日④ ILLU 管理④<br>● 日初用量站<br>● 日初用量站<br>● 日初用量站<br>● 日初用量站<br>● 小型<br>● 小型<br>● 小<br>● 小<br>● 小<br>● 小<br>● 小<br>● 小<br>● 小<br>● 小 | 🛸 自动气象站 - [自动雨量站]                                                                                                |                                                                     |
|----------------------------------------------------------------------------------------------------|----------------------------------------------------------------------------------------------------|----------------------------------------------------------------------------------------------------|---------------------------------------------------------------------|
|                                                                                                    | Ye3功度11       (第3功量基 (新史載着 (参数设置)         ● USE.dt 日动電量3 (USE.dt 力起始的刻 (元时下来)       下載東明道,2012/06-1116:15:04       下載東明道,2012/06-1116:15:04       下載東明道,2012/06-116:15:04       下載東明道,2012/06-116:15:04       下載東明道,2012/06-116:15:04       下載東明道,2012/06-116:15:04       下載東明道,2012/06-116:15:04       下載東明道,2012/06-116:15:04       下載東明道,2012/06-116:15:04       「「載東明道,2012/06-116:15:04       「「載東明道,2012                                                                                                    | 🔚 设置(S) 数据(D) 窗口(M) 工具(D) 🕯                                                                                      | 管理(A) -                                                             |
| ■ 目动而量站<br>「● 日动而量站<br>「● 日动而量站<br>「● 日动而量站<br>「● 日动而含数(15)(3)道)<br>「通刊方式: 4□<br>※ 实时数据で型内服: 0.0+1秒<br>※ 只时数据で型内服: 30() 0 <sup>+</sup> )          ● 日动而量站<br>「● 日动而含数(15)(3)道)<br>「通刊方式: 4□<br>※ 实时数据で型内服: 30() 0 <sup>+</sup> )       ● 田崎(10) × 天化値: 200 × 砂(10)<br>● 日前一<br>● 日前一<br>● 日前<br>● 日前一<br>● 日前<br>● 日前<br>● 日前一<br>● 日前<br>● 日前 | □目动而量站<br>「日动而量站」「「「「「「「「」」」」」」」」」」」」」」」」」」」」」」」」」」」」                                                                                                    | 设备列表(1)                                                                                                    | 实时数据 历史数据 参数设置                                                      |
| 设备类型 自动气象站(38_30)       通讯方:本口         第 实时数据写电规则: 09 1秒       历史数据可电规则: 30分 0秒         ⑦ 历史数据下电规则: 30分 0秒       00         10       00         10       00         10       00         10       00         10       00         10       00         10       00         10       00         10       00         10       00         10       00         10       00         10       00         10       00         10       00         10       00         10       00         10       00         10       00         10       00         10       00         10       00         100       00         100       00         100       00         100       00         100       00         100       00         100       00         100       00         100       00         100       00         100                                                                                                    | 设备类型目時气像站(3週道)       通訊方式本口         少年対象着下意思和: 0.51 秒                                                                                                    | 🔤 自动雨量站 🔤                                                                                                    | 更新时间: 2012-06-11 16:15:04 下載周期: 0 分 ● 1 秒 ● □以整点为起始时刻 □定时下載 下載实时数据① |
| Т                                                                                                    |                                                                                                    | □目初期重站 □<br>设备类型目动气度如(通道)<br>通讯方式串口<br>× 实时数据定时下载、关闭<br>○ 实时数据无能周期: 0分 1秒<br>× 历史数据定时下载、关闭<br>④ 历史数据下载周期: 30分 0秒 | 更新时间: 201206-11 16:15:04 下载用期: 0 分 € 1 秒 ● UL整点为起始时刻 定时下载 下载采时数据@   |

## 下载实时数据

选择刷新数据可以手动下载一条气象数据。

## 定时刷新

如果需要定时自动下载数据,设定定时刷新周期并且选择定时刷新,则可以按照设定周期自动下载数据。

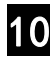

### 历史数据窗口

在历史数据窗口可以下载查看气象站存储的历史数据;并且可以将数据保存 在数据库中。

| 💈 自动气象站 - [自动雨量站]                  |                     |             |          |           |          |        |           |
|------------------------------------|---------------------|-------------|----------|-----------|----------|--------|-----------|
| □ 役置(S) 数据(D) 窗口(W) 工具(T) 管        | 5理(A)               |             |          |           |          |        | - 6 ×     |
| 设备列表(1)                            | 实时数据 历史数据           | 参数设置        |          |           |          |        |           |
| 🖾 自动雨量站 🛛                          | 共下载 3条历史数据:         |             | 下载周期: 30 | 分 🖗 0 秒 🖤 | 以整点为起始时刻 | □ 定时下载 | 下载历史数据[]] |
| 设备类型:自动气象站(2通道)                    | 记录时间                | 雨量mm        |          |           |          |        | ~         |
| 通讯方式:串口                            | 2012-06-11 16:13:00 | 0.0         |          |           |          |        |           |
| ★ 实时数据定时下载·天闭                      | 2012-06-11 16:14:00 | 2.0         |          |           |          |        |           |
| ● 买时 数据下载 周期: 0分 1秒                | 2012-06-11 16:15:00 | 0.0         |          |           |          |        |           |
| ▲ 历史数据定时下載・天内<br>○ 医由数据式券周期・30公 0秒 |                     |             |          |           |          |        |           |
| 〇历史数据下載。周期,30万0秒                   |                     |             |          |           |          |        |           |
|                                    |                     |             |          |           |          |        |           |
|                                    |                     |             |          |           |          |        |           |
|                                    |                     |             |          |           |          |        |           |
|                                    |                     |             |          |           |          |        |           |
|                                    |                     |             |          |           |          |        |           |
|                                    |                     |             |          |           |          |        |           |
|                                    |                     |             |          |           |          |        |           |
|                                    |                     |             |          |           |          |        |           |
|                                    |                     |             |          |           |          |        |           |
|                                    |                     |             |          |           |          |        |           |
|                                    |                     |             |          |           |          |        |           |
|                                    |                     |             |          |           |          |        |           |
|                                    |                     |             |          |           |          |        |           |
|                                    |                     |             |          |           |          |        |           |
|                                    |                     |             |          |           |          |        |           |
|                                    |                     |             |          |           |          |        |           |
|                                    |                     |             |          |           |          |        |           |
|                                    |                     |             |          |           |          |        |           |
|                                    |                     |             |          |           |          |        |           |
|                                    |                     |             |          |           |          |        |           |
|                                    |                     |             |          |           |          |        |           |
|                                    |                     |             |          |           |          |        | =         |
|                                    |                     |             |          |           |          |        |           |
|                                    |                     |             |          |           |          |        |           |
|                                    |                     |             |          |           |          |        |           |
|                                    |                     |             |          |           |          |        |           |
|                                    |                     |             |          |           |          |        | ~         |
|                                    | 总共 3/57344          | 本次 0/5      | 6        |           |          |        |           |
| ② 自动雨量站:历史数据·数据返回成功     ●          |                     | ℓ用户:admin(別 | 系統管理员)   | 当前设备:自动   | 雨量站      |        |           |

### 下载数据

选择刷新数据可以手动下载一条气象数据。

### 定时刷新

如果需要定时自动下载数据,设定定时刷新周期并且选择定时刷新,则可以按照设定周期自动下载数据。

#### 数据查询

点击"数据处理"菜单下的"数据查询"子菜单,弹出"数据查询"菜单:

| 🔍 数据查询 |                                      |           |              |                       | - <b>D</b> X   |
|--------|--------------------------------------|-----------|--------------|-----------------------|----------------|
| 123    | ──────────────────────────────────── | 2011年8月1日 | 00:00:00 😭 到 | <b>2011</b> 年 8 月 2 日 | 00 : 00 : 00 🚔 |
| 查询(2)  | ● 無除 (2) ● 「 导出 (2)                  | 打印度)      | 备份 (B)       |                       |                |
| 记录时间   | 雨量 mm                                |           |              |                       | -              |
|        |                                      |           |              |                       |                |
|        |                                      |           |              |                       |                |
|        |                                      |           |              |                       |                |
|        |                                      |           |              |                       |                |
|        |                                      |           |              |                       |                |
|        |                                      |           |              |                       |                |
|        |                                      |           |              |                       |                |
|        |                                      |           |              |                       |                |
|        |                                      |           |              |                       |                |
|        |                                      |           |              |                       |                |
|        |                                      |           |              |                       |                |
|        |                                      |           |              |                       |                |
|        |                                      |           |              |                       |                |
| 气象数据查询 |                                      |           |              |                       |                |

设置好查询条件后,点击"查询(Q)"按钮,查询结果将被显示到下侧列表中; 点击"删除(D)"按钮,列表中所显示的数据将被从数据库中删除; 点击"导出(E)"按钮,将列表中的数据保存为文件; 点击"打印(P)"按钮,打印列表中所显示的数据; 点击"备份(B)"按钮,备份列表中的数据。

# 8、异常现象的分析及解决方法

| 类别   | 问题现象        | 解决方法                                                                                                    |
|------|-------------|----------------------------------------------------------------------------------------------------|
| 通讯问题 | 有线通讯<br>不正常 | <ol> <li>1、检查通讯线是否断开、通讯接线端子是否松脱;</li> <li>2、重新导入光盘中的配置文件,串口 COM 应与电脑<br/>实际串口号相同,硬件地址与采集仪的串口通讯地<br/>址相同;</li> <li>3、检查电脑串口是否损坏和电脑系统是感染病毒;</li> <li>4、查看系统供电是否正常。</li> </ol> 1、确认手机卡开通 GPRS 或未欠费。 |
|      |             |                                                                                                    |

12

|    |         | 2、检查 GPRS 模块供电系统。          |
|----|---------|----------------------------|
|    | GPRS 通讯 | 3、重新导入光盘中的配置文件,网络设置中的本地端   |
|    | 不正常     | 口应与 GPRS 端口一致, 硬件地址与采集仪的本机 |
|    |         | 地址一致。                      |
|    |         | 4、检查通讯连接线。                 |
|    |         | 5、检查安装位置的手机信号,无手机信号会导致通讯   |
|    |         | 不上。                        |
|    | 采集仪显示   |                            |
|    | 数据为0或   | 检查各传感器线是否接触良好,航插是否插错。      |
| 显示 | 错误      |                            |
| 问题 |         | 1、检查采集仪供电线路,查看供电电压是否正常。    |
|    | 显示屏     | 2、查看当地气温,气温过低(-1°)会导致液晶屏无  |
|    | 无显示     | 法正常工作。                     |

**注**:若不符合以上说明,或说明无法使机器恢复正常,请及时联系我公司售后 服务部门或业务人员,以便维修或更换。

#### 9、产品成套性

- (1) 自动雨量站 (采集仪): 1 套
- (2) 雨量传感器:1套
- (3) GPRS 模块(选配): 1 套
- (4) 通讯线:1根
- (5) 电源适配器: 2个(自动雨量站: 12V/1A; GPRS 模块: 12V/1.5A(选配))
- (6) 软件光盘:1套

#### 10、注意事项

- 1、请检查包装是否完好,并核对产品型号是否与选型一致;
- 2、切勿带电接线,接线完毕检查无误后方可通电;
- 3、使用时不要随意改动产品出厂时已焊接好的元器件或导线;

#### 11、安装方法

详细安装方法,请参阅《气象站安装手册》。

#### 12、 GPRS 通讯

GPRS 通讯使用方法,请参阅《GPRS 使用说明书》